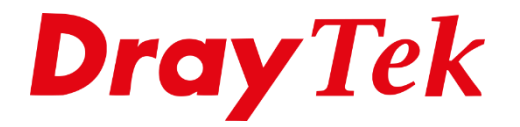

# WireGuard VPN **LAN-to-LAN**

# Inhoudsopgave

| WireGuard                | 3 |
|--------------------------|---|
| DrayTek VPN server setup | 4 |
| DrayTek VPN client setup | 6 |

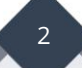

# WireGuard

WireGuard is een veilig, snel en modern VPN-protocol. Een WireGuard VPN-verbinding wordt gemaakt door het uitwisselen van openbare sleutels. We ondersteunen het nieuwe VPN-protocol momenteel op de Vigor2962 & 3910-routers sinds firmware versie 4.3.1.

Dit artikel laat zien hoe u een WireGuard VPN LAN-to-LAN tunnel kunt opzetten tussen twee DrayTek Vigor routers.

Belangrijk is dat beide DrayTek producten een publiek / internet IP-adres hebben op de WAN poort. Indien een DrayTek router achter een bestaande NAT omgeving staat, kan dit problemen opleveren met VPN.

WireGuard maakt gebruik van poort 51820. Deze poort moet bereikbaar zijn voor de VPN client. Eventueel is deze poort te wijzigen.

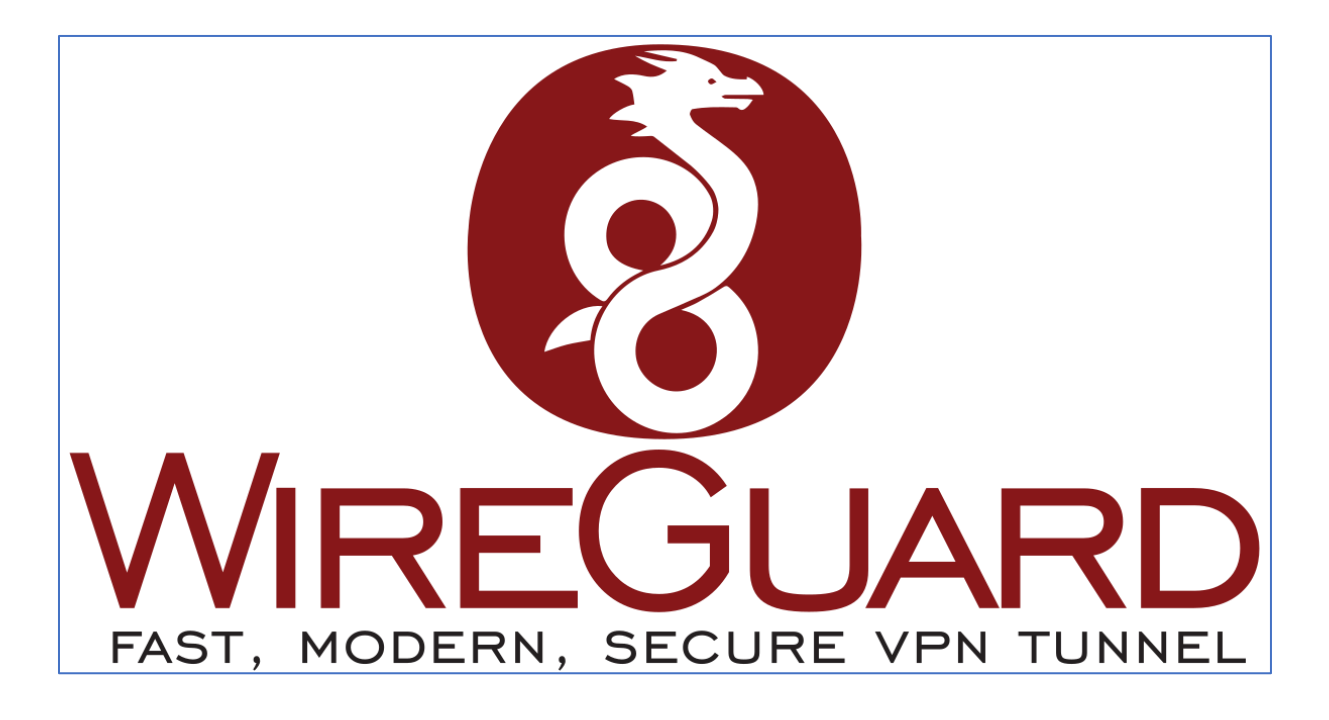

# DrayTek VPN server setup

Creëer in de DrayTek router een nieuw LAN-to-LAN VPN profiel, welke als Dial-In (VPN server) fungeert. Hierbij is het belangrijk om onderstaande instellingen te gebruiken. **Enable this profile:** Inschakelen om het VPN profiel te activeren.

Call Direction: Selecteer Dial-In.

**Idle Timeout:** Bepaalt na hoeveel seconden van in-activiteit de VPN tunnel wordt verbroken. Advies is deze te wijzigen naar 0 seconden.

| VPN and Re               | emote Access       | >> LAN to LAN                            |                               |                     |
|--------------------------|--------------------|------------------------------------------|-------------------------------|---------------------|
| Profile Inde<br>Common S | ex : 1<br>settings |                                          |                               |                     |
| 🗹 Enabl                  | e this profile     |                                          | Always on                     | Enable              |
| Profile                  | e Name             | WGServer                                 | Idle Timeout                  | 0 second(s)         |
|                          |                    |                                          | Quality Monitoring/Keep Alive | Enable              |
| Call Direc               | tion               | ○ Both ○ Dial-Out <mark>●</mark> Dial-In | ]                             |                     |
|                          |                    | GRE Tunnel                               | Netbios Naming Packet         | 🔿 Pass 💿 Block      |
| Dial-Out                 | Through            | WAN1 First 🗸                             | Multicast via VPN             | 🔿 Pass 💿 Block      |
|                          | [                  | 1-118.166.196.203 🗸                      | (for some IGMP,IP-Camera,D    | HCP Relayetc.)      |
| Dial-In Sett             | ings               |                                          | ·                             |                     |
| Allowed V                | РN Туре            |                                          | Username                      | ???                 |
| D PP                     | ТР                 |                                          | Password                      | Max: 128 characters |
| □ IPs                    | sec Tunnel(Ik      | (Ev1/IKEv2)                              |                               |                     |
| □ IPs                    | sec XAuth          |                                          | PPP Advanced Settings 📰       |                     |
| C L2                     | TP with IPse       | Policy Must V                            |                               |                     |
| □ ss                     | L Tunnel           |                                          | OpenVPN Advanced Settings     |                     |
|                          | enVPN Tunn         | el                                       | Cipher Algorithm              | AES256-CBC ✓        |
| 🗹 Wi                     | reGuard            |                                          | HMAC Algorithm                | SHA256 ~            |

Allowed VPN type: Selecteer WireGuard.

Na het selecteren van WireGuard als Allowed VPN type krijgt u een pop-up scherm te zien, waarin u de Private en Public keys kunt genereren. Klik op **Generate a Key Pair**, de Public Key dient u vervolgens te kopiëren. De Public Key dient u leeg te laten, deze kan pas ingevuld worden nadat ook de VPN client omgeving is geconfigureerd.

Selecteer **Generate** om een Pre-Shared Key te genereren en kopieer deze samen met de Public Key in bijvoorbeeld Kladblok/notepad.

| [Interfect]       |           |              |                                       |                     |
|-------------------|-----------|--------------|---------------------------------------|---------------------|
| Interiacej        | ov. cl 74 |              |                                       | Conorato o Kou Doin |
| Private Key       | SKmGb74   | xQtDiwPcxcGm | 14WCNVzqB92bFaj8U1+R7FXGQ=            | Generate a Key Pair |
| Public Key        | JlmHP5h   | VzB9XxX7wn1u | cUoSlsAYgfg/iz5u/SIsagB0=             | Copy to Clipboard   |
| [Peer]            |           |              |                                       |                     |
| Public Key        |           |              |                                       |                     |
| Pre-Shared Key    | cCp9VG4   | 5YU/gI/LHTEG | <pre>SpfJ5H4HR5ZLqcgQ/hBM7PxmM=</pre> | Generate            |
| Client IP Address | 0.0.0.0   |              | (For NAT Mode)                        |                     |
| Keepalive         | 0         | seconds      | -                                     |                     |

Bij Local Network geeft u het LAN subnet op van de VPN server omgeving en bij Remote Network het LAN subnet van de VPN client omgeving. Sla het VPN profiel vervolgens op door op OK te klikken.

| TCP/IP Network Settings                                            |                                                                                              |
|--------------------------------------------------------------------|----------------------------------------------------------------------------------------------|
| Local Network IP 192.168.62.2 / Mask 255.255.255.0 / 24 V          | ModeImage: Routing O NATRIP via VPNDisable                                                   |
| Remote Network                                                     | Translate Local Network                                                                      |
| IP 192.168.177.0 / Mask 255.255.255.0 / 24 V<br>More Remote Subnet | Change Default Route to this VPN tunnel<br>(This only works if there is only one WAN online) |

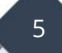

## DrayTek VPN client setup

Bij de VPN client omgeving dient u tevens een VPN LAN-to-LAN profiel aan te maken, welke als Dial-Out profiel fungeert. Dit profiel zal de VPN tunnel initiëren.

Onderstaande instellingen zijn verder belangrijk bij het Dial-Out profiel:

VPN server: Selecteer WireGuard.

**Server IP/Host Name:** Geef het publiek/internet IP-adres of domeinnaam op van de VPN server omgeving.

**Generate a Key Pair:** Genereer een Private en Public Key, de Public Key dient u te kopiëren. Deze is nodig in het VPN profiel op de VPN server omgeving.

De Public Key en Pre-Shared Key die u op de VPN server omgeving heeft aangemaakt, dient u nu te kopiëren en plakken in dit VPN profiel onder [peer].

| Profile Index : 15    |                        |                  |                                |                |                     |
|-----------------------|------------------------|------------------|--------------------------------|----------------|---------------------|
| Common Settings       |                        |                  |                                |                |                     |
| Enable this profile   |                        |                  | Always on                      | Enable         |                     |
| Profile Name          | WireGuardClient        |                  | Idle Timeout                   | 300 secor      | nd(s)               |
|                       |                        |                  | Quality Monitoring/Keep Alive  | Enable         |                     |
| Call Direction        | 🗢 Both 🔍 Dial-Out 🖓 Di | al-In            |                                |                |                     |
|                       | O GRE Tunnel           |                  | Netbios Naming Packet          | 🔾 Pass 💿 Blo   | ck                  |
| Dial-Out Through      | WAN1 First 🗸           |                  | Multicast via VPN              | 🔾 Pass 💿 Blo   | ck                  |
|                       |                        |                  | (for some IGMP,IP-Camera,DH0   | CP Relayetc.)  |                     |
| Dial-Out Settings     |                        |                  |                                |                |                     |
| VPN Server            |                        | WireGuard Settin | ngs:                           |                |                     |
| О рртр                |                        | [Interface]      |                                |                |                     |
| O IPsec Tunnel        | IKEv1 🗸                | Private Key      | MIUfoUa3hq9CVnf59V0+VQuk4/F6Sh | tIP25mlf2nyEs= | Generate a Key Pair |
| ○ I 2TP with IPsec Po | Must v                 | Public Key       | Vdl0i2qHXewycU49+qTVsvuS4Cb9CZ | vvqGmXQCjNPTY= | Copy to Clipboard   |
| ○ SSL Tunnel          |                        | Address          | 0.0.0.0 (For NAT M             | ode)           |                     |
| OpenVPN Tunnel        | TCP 🗸                  | [Peer]           |                                |                |                     |
| WireGuard             |                        | Public Key       | JlmHP5hVzB9XxX7wn1ucUoSlsAYgfg | /iz5u/SIsagB0= |                     |
|                       |                        | Pre-Shared Key   | cCp9VG45YU/gI/LHTEGpfJ5H4HR5ZL | qcgQ/hBM7PxmM= | Generate            |
| Server IP/Host Name   | : Port                 | Keepalive        | 0 seconds                      |                |                     |
|                       | · 51820                |                  |                                |                |                     |
|                       |                        |                  |                                |                |                     |

Bij Local Network geeft u het LAN subnet op van de VPN server omgeving en bij Remote Network het LAN subnet van de VPN client omgeving. Sla het VPN profiel vervolgens op door op OK te klikken.

| TCP/IP Network Settings                     |                                   |                 |
|---------------------------------------------|-----------------------------------|-----------------|
| Local Network                               | Mode                              | Routing O NAT   |
| IP 192.168.177.1 / Mask 255.255.255.0/24 V  | RIP via VPN                       | Disable V       |
| Remote Network                              |                                   |                 |
| IP 192.168.62.0 / Mask 255.255.255.0 / 24 V | Change Default Route to this VP   | N tunnel        |
| More Remote Subnet 📳                        | (This only works if there is only | one WAN online) |

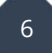

Als laatste stap dient u op de VPN server omgeving de Public Key op te geven die u zojuist heeft aangemaakt in de VPN client omgeving. Klik op **OK** om de instellingen op te slaan.

| WireGuard Setting | s:      |              |                             |                     |
|-------------------|---------|--------------|-----------------------------|---------------------|
| [Interface]       |         |              |                             |                     |
| Private Key       | SKmGb74 | xQtDiwPcxcGm | h4WCNVzqB92bFaj8UI+R7FXGQ=  | Generate a Key Pair |
| Public Key        | JlmHP5h | VzB9XxX7wn1u | cUoSlsAYgfg/iz5u/SIsagB0=   | Copy to Clipboard   |
| [Peer]            |         |              |                             |                     |
| Public Key        | Vdl0i2q | HXewycU49+qT | VsvuS4Cb9CZvvqGmXQCjNPTY= ┥ | <b>—</b>            |
| Pre-Shared Key    | cCp9VG4 | 5YU/gI/LHTEG | pfJ5H4HR5ZLqcgQ/hBM7PxmM=   | Generate            |
| Client IP Address | 0.0.0.0 |              | (For NAT Mode)              |                     |
| Keepalive         | 0       | seconds      | -                           |                     |

Indien alle instellingen correct zijn uitgevoerd zal de VPN tunnel online komen wanneer u op **Dial** klikt onder Connection Management.

| I-out Tool                                 |                          |                  |                      |                                    |                          |                  | Re             | fresh    |  |
|--------------------------------------------|--------------------------|------------------|----------------------|------------------------------------|--------------------------|------------------|----------------|----------|--|
|                                            | General                  | Mode: (WireGua   | rdClient ) vivian296 | 0.r ∨ Dial                         |                          |                  |                |          |  |
|                                            | Backup                   | Mode:            |                      | ✓ Dial                             |                          |                  |                |          |  |
|                                            | Load Balance             | Mode:            |                      | ✓ Dial                             |                          |                  |                |          |  |
| N Connection St                            | tatus                    |                  |                      |                                    |                          |                  |                |          |  |
| N Connection Sf<br>All VPN Status<br>VPN 章 | tatus<br>LAN-t<br>Type 🌲 | o-LAN VPN Status | Remot                | e Dial-in User :<br>Tx Pkts 🗍      | Status<br>Tx Rate(bps) ≑ | Rx Pkts 🌲        | Rx Rate(bps) ≑ | UpTime 🖨 |  |
| N Connection St<br>All VPN Status<br>VPN   | tatus<br>s LAN-t<br>Type | o-LAN VPN Status | Remot                | e Dial-in User :<br>Tx Pkts 🏶<br>0 | Status<br>Tx Rate(bps) ♥ | Rx Pkts 🕏<br>284 | Rx Rate(bps)   | UpTime 🗘 |  |

Een test op basis van Ping zal dit bevestigen.

| Command Prompt                                                                                                    |  |
|----------------------------------------------------------------------------------------------------|--|
| Microsoft Windows [Version 10.0.18363.1556]<br>(c) 2019 Microsoft Corporation. All rights reserved.                                                                                                    |  |
| C:\Users\Vivian>ping 192.168.62.2                                                                                                    |  |
| Pinging 192.168.62.2 with 32 bytes of data:<br>Reply from 192.168.62.2: bytes=32 time=22ms TTL=254<br>Reply from 192.168.62.2: bytes=32 time=20ms TTL=254<br>Reply from 192.168.62.2: bytes=32 time=20ms TTL=254<br>Reply from 192.168.62.2: bytes=32 time=20ms TTL=254 |  |
| Ping statistics for 192.168.62.2:<br>Packets: Sent = 4, Received = 4, Lost = 0 (0% loss),<br>Approximate round trip times in milli-seconds:<br>Minimum = 20ms, Maximum = 22ms, Average = 20ms                                                                           |  |
| C: \Users \Vivian>                                                                                                    |  |

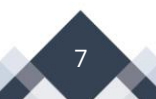

### Voorbehoud

We behouden ons het recht voor om deze en andere documentatie te wijzigen zonder de verplichting gebruikers hiervan op de hoogte te stellen. Afbeeldingen en screenshots kunnen afwijken.

#### **Copyright verklaring**

#### © 2022 DrayTek

Alle rechten voorbehouden. Niets uit deze uitgave mag worden verveelvoudigd, opgeslagen in een geautomatiseerd gegevensbestand en/of openbaar gemaakt in enige vorm of op enige wijze, hetzij elektronisch, mechanisch, door fotokopieën, opnamen of op enige andere manier zonder voorafgaande schriftelijke toestemming van de uitgever.

Ondanks alle aan de samenstelling van deze handleiding bestede zorg kan noch de fabrikant, noch de auteur, noch de distributeur aansprakelijkheid aanvaarden voor schade die het gevolg is van enige fout uit deze uitgave.

#### Trademarks

Alle merken en geregistreerde merken zijn eigendom van hun respectievelijke eigenaren.

8